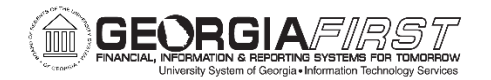

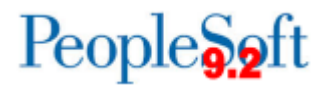

## Modifying an Expense Report

How to Withdraw, Modify, View, Print, and Delete an Expense Report

Users often need to withdraw, modify, view, print or delete an expense report that has already been submitted. This job aid shows users how to perform all of these functions. If you need to submit an expense report, please see the Creating and Submitting an Expense Report job aid: <u>https://www.usg.edu/gafirst-</u>

fin/documents/Creating and Submitting an Expense Report Job Aid.pdf

#### Withdraw an Expense Report

Access PSFIN Self-Service: <u>https://selfservice.fprod.gafirst.usg.edu</u> and follow the navigation: **Employee Self-Service > Expense Report > View/Print.** 

1. Enter one of the criteria listed under Search Criteria and click Search.

| ORACLE                                                                                                    |
|----------------------------------------------------------------------------------------------------|
| Expense Report<br>Enter any information you have and click Search. Leave fields blank for a list of all values. |
| Find an Existing Value                                                                                          |
| ▼ Search Criteria                                                                                               |
| Report ID begins with  Report Description begins with  Name begins with  Empl ID begins with  Creation Date =   |
| Case Sensitive                                                                                                  |
| Search Clear Basic Search 🗭 Save Search Criteria                                                                |

- 2. The Expense Report is displayed.
- 3. If an expense report has been submitted and no approval action has been taken, it can be withdrawn and edited. To do so, click the **Withdraw Expense Report** button. This will return the report to pending status so that it can be modified (see below).

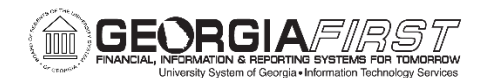

# People 5.2 ft

| Favorites  Main Menu  Employee Self-Service                                                                              | Travel and Expenses 🔻 > Expense Reports 🔻                                                                                                | > View                                                                             |                                          |                                |
|----------------------------------------------------------------------------------------------------|----------------------------------------------------------------------------------------------------|------------------------------------------------------------------------------------|------------------------------------------|--------------------------------|
| ORACLE                                                                                                    |                                                                                                    | All - Search                                                                       | >> Advanced                              | Search 🛛 🧕 Last Search Results |
|                                                                                                    |                                                                                                    |                                                                                    |                                          |                                |
| View Expense Report                                                                                                    |                                                                                                    |                                                                                    |                                          | Kate Stress Expense Details    |
| Katherine Smith                                                                                                    |                                                                                                    |                                                                                    | Actions Choose a                         | n Action V GO                  |
| Business Purpose Attend Conference                                                                                       | Report 0000                                                                                                    | 573138 Submitted for Approval                                                      |                                          |                                |
| Description Summit                                                                                                    | Created 10/0                                                                                                    | 3/2016 Katherine Smith                                                             |                                          |                                |
| Reference                                                                                                    | Last Updated 10/0                                                                                                    | 3/2016 Katherine Smith                                                             |                                          |                                |
|                                                                                                    | Post State Not A                                                                                                    | Applied                                                                            |                                          |                                |
| Totals (?) 🖉 View Printable Version                                                                                      | View Analytics                                                                                                    | Notes                                                                              |                                          |                                |
| Employee Expenses (3 Lines) 200.00 USD                                                                                   | Non-Reimbursable Expenses                                                                                                    | 0.00 USD                                                                           | Employee Credits                         | 0.00 USD                       |
| Cash Advances Applied 0.00 USD                                                                                           | Prepaid Expenses                                                                                                    | 0.00 USD                                                                           | Supplier Credits                         | 0.00 USD                       |
| Amount Due to Employee                                                                                                   | 200.00 USD                                                                                                    | Amount Due to Supplier                                                             | 0.00 USD                                 |                                |
| I do solemnly swear, under criminal penalty of a felony for<br>than one nor more than five years, that the above stateme | or false statements subject to punishment by fin<br>ents are true and I have incurred the described en<br>ornicial duties for the state. | e of not more than \$1000 or by impriso<br>xpenses and the state use mileage in th | nment for not less<br>he discharge of my |                                |
| Submit Expense Report                                                                                                    | Withdraw Expense Report                                                                                                    | Submi                                                                              | tted On 10/03/2016 Subr                  | nitted Katherine Smith<br>By   |

#### Modify an Expense Report

Access PSFIN Self-Service: <u>https://selfservice.fprod.gafirst.usg.edu</u> and follow the navigation: **Employee Self-Service > Expense Report > Create/Modify.** 

- 1. Enter one of the criteria listed under Search Criteria and click **Search**.
- 2. Select the **Expense Report ID** link to modify it.
- 3. Modify the expense report in the same fashion that you created it.

### View an Expense Report

Access PSFIN Self-Service: <u>https://selfservice.fprod.gafirst.usg.edu</u> and follow the navigation: **Employee Self-Service > Expense Report > View/Print.** 

1. Enter one of the criteria listed under Search Criteria and click Search.

| Expense Report                                 |                                                |
|------------------------------------------------|------------------------------------------------|
| Enter any information you have and click Searc | n. Leave fields blank for a list of all values |
| Find an Existing Value                         |                                                |
| Search Criteria                                |                                                |
|                                                |                                                |
| Report ID begins with 🗸                        |                                                |
| Report Description begins with V               |                                                |
| Name begins with V                             |                                                |
| Empl ID begins with V                          | Q                                              |
| Report Status = 🗸                              | ~                                              |
| Creation Date = 🗸                              | 31                                             |
| Case Sensitive                                 |                                                |
| Creation Date = V                              |                                                |

2. The Expense Report is displayed in a read-only format.

Job Aid: How to Withdraw, Modify, View, Print, and Delete an Expense Report Georgia*FIRST* Financials

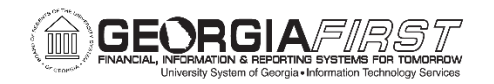

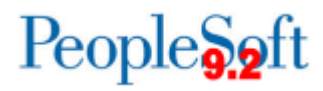

3. To view specific expense lines, select the **Expense Details** link located in the top right corner.

| Favorites 🔻 | Main Menu 🔻      | > Employee Self-Service 🔻 > Tr | ravel and Expenses 🔻 > Expense Rep | orts 🔻 > 🛛 Viev | N                      |                          |                   |
|-------------|------------------|--------------------------------|------------------------------------|-----------------|------------------------|--------------------------|-------------------|
| ORACLE      |                  |                                | All 👻 Search                       | Advanced Search | o Last Search Results  |                          |                   |
| View Exp    | ense Report      |                                |                                    |                 |                        |                          | R Expense Details |
| Katherine S | Smith            |                                |                                    |                 |                        | Actions Choose an Action | ✓ GO              |
|             | Business Purpose | Attend Conference              | Report                             | 0000573138      | Submitted for Approval |                          |                   |
|             | Description      | Summit                         | Created                            | 10/03/2016      | Katherine Smith        |                          |                   |
|             | Reference        |                                | Last Updated                       | 10/03/2016      | Katherine Smith        |                          |                   |
| Totals 👔    | D                | View Printable Version         | Post State                         | Not Applied     | ○ Notes                |                          |                   |

4. Select the **Expand Section** arrow on the appropriate line. You can also select the **Expand All** link to expand all lines.

| ORACLE                                                              |                                                                               |                                                                |
|---------------------------------------------------------------------|-------------------------------------------------------------------------------|----------------------------------------------------------------|
|                                                                     |                                                                               | New Window   Help   Personalize Page   🔤                       |
| View Expense Report                                                 |                                                                               | Summary and Submit                                             |
| Karen Schwind 👔                                                     |                                                                               | Actions Choose an Action 🗸 GO                                  |
| Business Purpose Attend C<br>Report Description ATD AC<br>Reference | ionference Report 0(<br>E Conference d                                        | 000565485 Pending<br>Attachments (2)                           |
| Expand All   Collapse All                                           |                                                                               | Totals (1 Line) 129.00 USD                                     |
| *Date *Expense Ty<br>05/25/2016 Registration                        | Pe Description<br>Registration for ATD ACE Confer<br>219 characters remaining | rence Payment Type *Amount *Currency<br>Credit Card 129.00 USD |
| Expand All   Collapse All                                           |                                                                               | Totals (1 Line) 129.00 USD                                     |

5. Click the **Summary** link to see the **Summary** page.

| Favorites ▼ Main Menu ▼ > Employee Self-Service ▼ > Travel and Expense       | s ▼ > Expense Reports ▼ > View                 |         |
|------------------------------------------------------------------------------|------------------------------------------------|---------|
| ORACLE                                                                       | All - Search Advanced Search E Last Search Res | ults    |
| View Expense Report<br>Katherine Smith @                                     | Actions [Choose an Action                      | Summary |
| Business Purpose Attend Conference<br>Report Description Summit<br>Reference | Report 0000573138 Submitted for Approval       |         |

- 6. The **Approval History** section displays the approval levels and names of the approvers (if not pooled) for the transaction.
- 7. The **Action History** section displays any actions that have been taken on the transaction.

#### Print an Expense Report

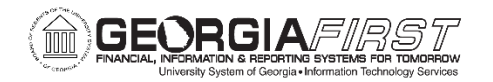

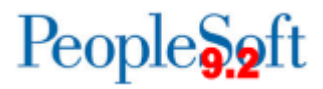

Access PSFIN Self-Service: <u>https://selfservice.fprod.gafirst.usg.edu</u> and follow the navigation: **Employee Self-Service > Expense Report > View/Print.** 

- 1. Enter one of the criteria listed under **Search Criteria** and click **Search**.
- 2. A read-only view of the Expense Report is displayed.
- 3. Select the View Printable Version link.
- 4. A new window/tab will automatically open which will display the printed expense report. If no window/tab opens, check the pop-up blocker in your browser. You may have to turn pop-up blocking off.
- 5. Select Print Expense Report.

|                                                             |                                 |                                      |                                           |                      | New Window Help Personalize Page |                                                  |                    |
|-------------------------------------------------------------|---------------------------------|--------------------------------------|-------------------------------------------|----------------------|----------------------------------|--------------------------------------------------|--------------------|
| Expense Report                                              |                                 |                                      |                                           |                      | Print Expense Report             |                                                  |                    |
| aren Schwind<br>Description ATC<br>Business Purpose Atte    | ACE Conference<br>nd Conference |                                      | Report 0000565465                         | Pending              |                                  |                                                  |                    |
| ate Expense Type<br>Description                             | Non-Reimbursable                | No Receipt<br>Additional Information | Receipt Required                          | Payment Type         | Transaction Amt<br>Merchant      | Exchange Rate<br>Location                        | Amount             |
| 05/25/2016 Registration<br>Registration for ATD ACE Confere | nce                             | 3                                    | V                                         | Credit Card          | 129.00 USD                       | 1.00000000                                       | 129.00 USD         |
| Employee Expens<br>Cash Advances Appli                      | es 129.00 USD<br>ed 0.00 USD    | Non-                                 | Reimbursable Expenses<br>Prepaid Expenses | 0.00 USD<br>0.00 USD |                                  | Amount Due to Supplier<br>Amount Due to Employee | 0.00 L<br>129.00 L |

6. When you have finished viewing and/or printing the report, close the report window to return to the Expense Report view page.

#### Delete an Expense Report

Access PSFIN Self-Service: <u>https://selfservice.fprod.gafirst.usg.edu</u> and follow the navigation: **Employee Self-Service > Expense Report > Delete.** 

- 1. Enter the **Expense Report ID** or click **Search** and locate the expense report you want to delete. Only expense reports in Pending status can be deleted.
- 2. Put a checkmark in the appropriate box to select the expense report you wish to delete.
- 3. Select the Delete Selected Report(s) button.
- 4. The **Delete Confirmation** message is displayed.